## **Personalizing Win 7**

The personalization menu can be accessed either by rightclicking the desktop or from the control panel.

From the desktop:

Rightclick a blank area of the desktop and select Personalize.

From the control panel:

**Click START...Control Panel...click Appearance and Personalization, select Personalization.** 

**1. Select a Desktop Theme** 

The desktop changes according to the theme selected. Close the window to retain the changes.

2. Create your own desktop theme.

a. From the personalization menu, select Window Color and select a new color. Adjust the color to your preference. Click SAVE.

b. From the personalization menu, select Desktop Background. Open the picture location. Select the Pictures Library, click Select All to choose all photos. Click SAVE.

3. From the personalization menu, click Screen Saver (if you want a screen saver).

Open the Screen Saver pull down menu. Select from the list to obtain a preview. Select the one you prefer and click Apply then OK.

Revised 6/13/2012 JMM